OSリソース資源の使用状況の定期的記録し、出力する方法

 OSWbb ツール
 OS リソース資源リソース資源定期的使用状況記録保存

 OSWbba ツール
 OS リソース資源グラフ表示と分析と CSV 出力変換

OSWatcher Black Box ユーティリティの特徴

OSWatcher ユーティリティは、OS のリソース使用状況を保存記録して、取得したデー タをグラフ化、分析、および CSV ファイルへの出力変換を行うためのユーティリティ・ プログラムです

なお、OSWatcher ユーティリティは、リソース資源の使用状況を定期的に取得しデー タ保存する OSWbb ツールと、

記録した保存データをグラフ表示、データ分析、CSV ファイルへの出力変換を行う OSWbba ツールの2つから構成されています

・OSWbb ツール OS リソース資源リソース資源定期的使用状況記録保存
 ・OSWbba ツール OS リソース資源グラフ表示と分析と CSV 出力変換

OSWbb ツールの機能について

OSWbb ツールでは、以下のコマンドが内部で実行され、OS リソースの使用状況を定期的に記録保存されます

なお、データの保存形式は、OSWbb 独自の専用形式なので、OSWbba ツール以外では 使用できません

内部で動作させられるコマンドと取得されるデータ

| 内部動作コマンド   | 取得されるデータ                 |  |  |  |
|------------|--------------------------|--|--|--|
| ps         | 現在実行されているプロセスに関する情報      |  |  |  |
| top        | システムのリアルタイム情報            |  |  |  |
| ipconfig   | 現在動作しているネットワーク・カードに関する情報 |  |  |  |
| mpstat     | CPU に関する統計情報             |  |  |  |
| iostat     | デバイスの I/O 関連の統計情報        |  |  |  |
| netstat    | ネットワーク関連の統計情報            |  |  |  |
| traceroute | Private Network に関連する情報  |  |  |  |
| vmstat     | 仮想メモリに関連する情報             |  |  |  |
| meminfo    | OS メモリ情報に関連する情報 Linux 環境 |  |  |  |
| slabinfo   | スラブレベルのメモリ情報に関連する情報」のみ   |  |  |  |

OSWatcher Black Box ユーティリティの動作環境と使用注意

- ・Unix と Linux 環境でしか動作しない
- ・保存データが圧縮されている場合には、分析対象外となる
   未圧縮の部分のデータのみが分析される
   グラフ化については、圧縮されているデータでも表示される

OSWatcher Black Box ユーティリティ設定方法

Oracle 社ホームページの「OSWatcher」に関するページからダウンロードして使用する

Doc ID 1509957.1

**OSWbb** ツールの使用方法

# ./startOSwbb.sh <情報取得間隔(秒) > <アーカイブ間隔(時) > <</li>
 <圧縮形式の指定> <取得データの保存先ディレクトリ名>

使用例)

- # ./startOSwbb.sh 5 1 gzip ./arch
- --5秒間隔で取得、1時間ごとににgzip形式で圧縮、保存先は、archディレクトリ

OSWbba ツールの機能について

OSWbba ツールでは、OSWbb ツールで記録した保存データをグラフ表示、データ分析、 CSV ファイルへの出力変換を行います

OSWbba ツールを起動すると、処理できる機能の一覧が表示され、その中から番号やアルファベットで選んで処理実行します

表示される機能の一覧

| Enter 1 | to | Display CPU Process Queue Graphs                               |         |
|---------|----|----------------------------------------------------------------|---------|
| Enter 2 | to | Display CPU Utilization Graphs                                 |         |
| Enter 3 | to | Display CPU Other Graphs                                       |         |
| Enter 4 | to | Display Memory Graphs                                          | - グラフ表示 |
| Enter 5 | to | Display Disk IO Graphs                                         |         |
| Enter 6 | to | Generate All CPU Gif Files                                     |         |
| Enter 7 | to | Generate All Memory Gif Files                                  |         |
| Enter 8 | to | Generate All Disk Gif Files                                    |         |
| Enter L | to | Specify Alternate Location of Gif Directory                    |         |
| Enter T | to | Alter Graph Time Scale Only (Does not change analysis dataset) |         |
|         |    | グラフの描画期間を変更                                                    |         |
| Enter D | to | Return to Default Graph Time Scale                             |         |
| Enter R | to | Remove Currently Displayed Graphs                              |         |
|         |    |                                                                |         |

Enter A to Analyze Data

取得情報を調查分析し、結果を出力(出力先は analysis).

※ 圧縮された部分のデータは、分析対象外となってしまう

Enter S to Analyze Subset of Data ( Changes analysis dataset including graph time scale)

Enter P to Generate A Profile

レポートを出力( 出力先は profile)

Enter X to Export Parsed Data to File

取得情報の一部を CSV 出力(出力先は data)

Enter Q to Quit Program

OSWbba ツールの使用方法

# java -jar oswbba.jar -i <取得データの保存先ディレクトリ名>

使用例)

# java -jar oswbba.jar -i /.arch
 Starting OSW Analyzer V7.3.1
 OSWatcher Analizer Written by Oracle Center of Expertise

```
上記の選択メニューが表示される
```

Please select an option : ← 処理するための 番号 or アルファベット を入力

1を選択した時の結果 (CPU 実行プロセス数と CPU 割当て待ちプロセス数)

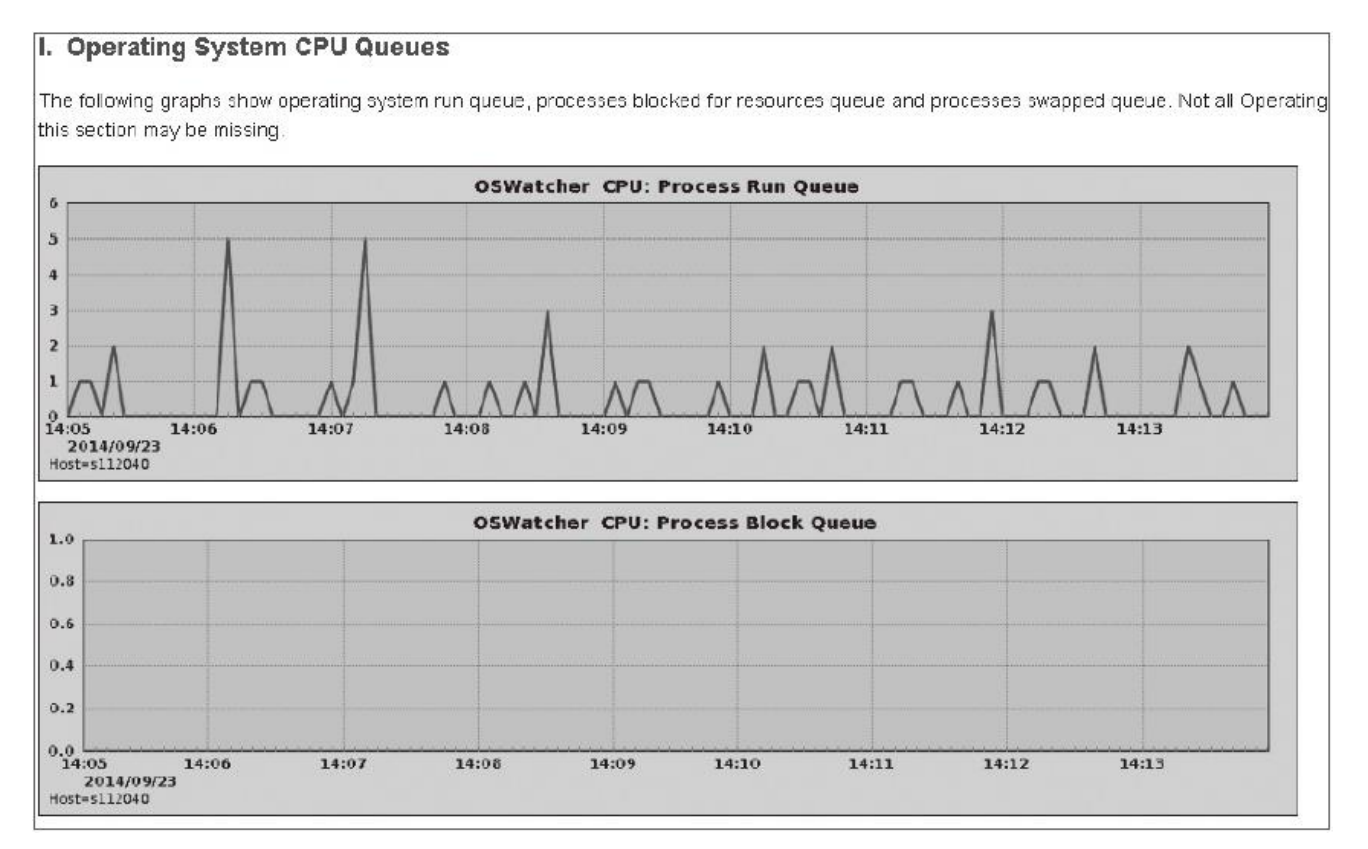